# Aula Virtual Arbitral

# Què és I'AVA

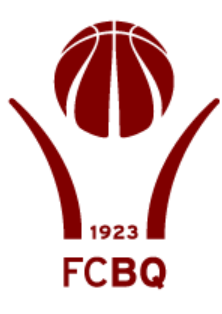

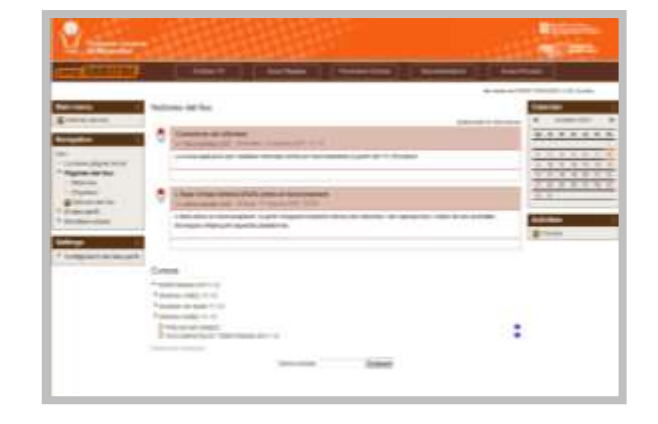

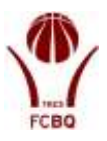

L'Aula Virtual Arbitral és una plataforma d'e-learning basada en el sistema de formació *on line* MOODLE, una plataforma de solvència contrastada a diferents sistemes educatius. El Departament d'informàtica de l'FCBQ ha adaptat aquesta eina a les necessitats del Comitè – Escola d'Àrbitres.

Aquest document explica què és, com s'estructura, com s'accedeix i quins continguts té l'AVA.

# Com s'accedeix a l'AVA

En accedir a la vostra Àrea Privada de Canal Àrbitre (1) mitjançant el vostre codi de col·legiat i la clau de pas (2) que us hem facilitat al CABQ-EAB, trobareu una pestanya que posa Aula Virtual Arbitral (3).

| 1. |                                                                                                    |
|----|----------------------------------------------------------------------------------------------------|
| 2. | CANALARBITRE                                                                                                    |
|    | Codi col·legiat :<br>Clau de pas :<br>Entrar                                                                                                    |
| 3. | Codi col·legiat :<br>Clau de pas :<br>Entrar<br>Entrar<br>Entrar<br>Proservedo Catviano<br>entrar de tradaquettor<br>Arbitre TV Zona Regilles Formació Online Documentísció Area Privada<br>Area Privada                                                                                                    |
| 3. | Coli col·legiat :<br>Clau de pas :<br>Entrar<br>Entrar<br>Entr |
| 3. | Codi col·legiat :<br>Clau de pas :<br>Entrar<br>Entrar<br>Entr |
| 3. | Codi col·legiat :<br>Clau de pas :<br>Entrar<br>Entrar                                                                                                    |
| 3. | Codi col-legiat :         Clau de pas :         Entrai         Entrai                                                                                                    |
| 3. | Codi col·legiat :         Clau de pas :         Entrar         Entrar <tr< td=""></tr<>                                                                                                    |

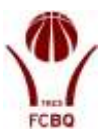

En clicar sobre aquesta pestanya (AVA) accedireu a l'Aula Virtual Arbitral. En el moment que pitjeu aquesta pestanya quedeu registrats per tal d'entrar a l'AVA com usuari del sistema. D'aquesta forma podreu accedir a les vostres informacions personals, i restaran registrades tant les vegades que accediu a l'AVA com el temps que hi dediqueu.

Únicament podreu realitzar l'accés d'aquesta manera, no podreu accedir a l'AVA si no feu el pas intermig d'entrar a la vostra Àrea Privada.

| ATTRITUTE       | Arbimety                      | Zona Regies                        | Pormassi Online                | Documentacid                  | Area Privada                  |                                 |
|-----------------|-------------------------------|------------------------------------|--------------------------------|-------------------------------|-------------------------------|---------------------------------|
|                 |                               |                                    |                                |                               | Hey extractions               | DAVID PERA LA ÓLIEBRI (Sarth    |
| rincipal 🗆 No   | oticies del lloc              |                                    |                                |                               |                               | Calendari                       |
| ies del llac    |                               |                                    |                                |                               | Subscriu-me a aquest Kirum    | <ul> <li>octuber 201</li> </ul> |
| iciō 🗆          | Aviat ets resultats de le     | proves fisiques                    | +                              |                               |                               | dy di di de di                  |
| 1               | Aviat publicarem els resu     | lats de les proves fisiques        |                                |                               |                               | 2.3.4.1.8                       |
| ve pagna inclai |                               |                                    |                                |                               |                               | 9 18 11 12 12<br>18 17 15 19 28 |
| queles.         |                               |                                    |                                |                               |                               | 13 24 25 26 27                  |
| icies del loc   | Comencen ets informer         | i<br>Index. Al solution 2011, 12.4 | ũ.                             |                               |                               | 28 31                           |
| eus cursos      | La nova aplicació per rea     | itzar informes entra en fun        | cionament a partir del 15 d'oc | habre                         |                               | 1                               |
|                 |                               |                                    |                                |                               |                               |                                 |
| 4               | CAula Virtual Arbitral (/     | VA) entra en funcioname            | ent                            |                               |                               |                                 |
|                 | 1 304 potra en tuncionar      | ent Anade daquest mone             | ent more els artemes i les a   | aloracions i potes de les ach | dats tecnoues mitaecant       |                                 |
|                 | aquesta plataforma.           | ent et parte et adpeste more       |                                |                               | and acceleration of the stand |                                 |
|                 |                               |                                    |                                |                               |                               |                                 |
|                 |                               |                                    |                                |                               | Terrers anteriors             |                                 |
| C               | ursos                         |                                    |                                |                               |                               |                                 |
| *               | TEMPORADA 2011-12             |                                    |                                |                               |                               |                                 |
|                 | Amtres CABQ 11-12             |                                    |                                |                               |                               |                                 |
|                 | Automitis de taula 11-12      |                                    |                                |                               |                               |                                 |
|                 | Profice and constants         |                                    |                                |                               | 0                             |                                 |
|                 | <ul> <li>MOWINGORD</li> </ul> |                                    |                                |                               |                               |                                 |

Un cop dins de l'AVA us trobareu amb aquesta pantalla:

# Com s'estructura l'AVA

Com a sistema de formació l'AVA està dissenyat per adoptar una estructura de cursos. Des del CABQ-EABQ hem aprofitat aquesta estructura, per definir cada categoria, tant d'àrbitres com d'auxiliars, com si fos un curs.

Cadascú de vosaltres restareu matriculats en el curs de la vostra categoria. A la pàgina d'entrada a l'AVA podeu trobar el següent esquema, on es mostra el directori de categoriescursos que conformen l'AVA.

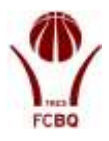

| Cursos                                                                                                    |
|----------------------------------------------------------------------------------------------------|
| TEMPORADA 2011-12                                                                                             |
| ▼ Årbitres CABO 11-12                                                                                         |
| P Arbitres ACB-FEB 11-12                                                                                      |
| Arbitres Cona Catalunya 11-12                                                                                 |
| Arbitres Primera Catalana 11-12                                                                               |
| P Arbitros de Segona Catalana 11-12                                                                           |
| Arbitres Tercera Catalana Barcalona 11-12                                                                     |
| Arbitres Tercera Catalana Girona 11-12                                                                        |
| Arbitres Tercera Catalana Ul eida 11-12                                                                       |
| Provinces Tercera Catalana Tarragona 11-12                                                                    |
|                                                                                                    |
|                                                                                                    |
| Barcelona                                                                                                    |
| Auxiliars de Taula ACB Barcelona 11-12                                                                        |
| Auxiliars de taula LEB Barcelona 11-12                                                                        |
| Auxiliars de Taula LLiga EBA Barcelona 11-12                                                                  |
| Auxiliars de Taula Copa Catalunya Barcelona 11-12                                                             |
| P Auxiliars de Taula Primera Catalana Barcelona 11-12                                                         |
| Auxiliars de Taula Segona Catalana Barcelona 11-12<br>Muxiliars de Taula Segona Catalana Barcelona 11-12 Nous |
| Auxiliars de l'aula Segura Catalana Darcelona 11-12 Nous                                                      |
| Girona                                                                                                    |
| Auxiliars de Taula FEB Girona 11-12                                                                           |
| P Auxilars de Taula Copa Catalunya Grona 11-12                                                                |
| Auxiliars de Taula Primera Catalana Girona 11-12                                                              |
|                                                                                                    |
| * LLeida                                                                                                    |
| P Auxiliars de Taula LLigues Feb Lleida 11-12                                                                 |
| Auxiliars de Taula Copa Catalona LLeida 11-12                                                                 |
| Auxiliars de Taula Senona Catalana de LLeida 11-12                                                            |
| Auxiliare de Taula Tercera Catalana Lleida 11-12                                                              |
|                                                                                                    |
| * larragona **********************************                                                                |
| P Auxiliars de Taula Eligues FEB Tarragona 11-12                                                              |
| Auxiliars de Taula Copa Catalona Tarragona 11-12                                                              |
| Auxiliars de Taula Finnera Catalana Tarragona 11-12                                                           |
|                                                                                                    |
| * Arbitres EABQ 11-12                                                                                         |
| Barcelona                                                                                                    |
| Arbitres Primera EABQ BCN 11-12                                                                               |
| Arbitres Segona EABQ BCN 11-12                                                                                |
| Arbitres Tercera EABQ BCN 11-12                                                                               |
| PArbitres Tercera EABQ BCN 11-12 NOUS                                                                         |
| Girona                                                                                                    |
| Arbitres EABQ Girona 11-12                                                                                    |
| ▼Lleida                                                                                                    |
| P Àrbitres EABQ LLeida 11-12                                                                                  |
| Tarragona                                                                                                    |
| Àrbitres Primera EABQ Tarragona 11-12                                                                         |
| 🖓 Àrbitres Segona EABQ Tarragona 11-12                                                                        |
| Àrbitres Tercera EABQ Tarragona 11-12                                                                         |
|                                                                                                    |
| DOCUMENTACIÓ TEMPORADA 2011-12                                                                                |
|                                                                                                    |
| Requeix for Amplia for                                                                                        |

Com podeu veure, els cursos es distribueixen per Àrbitres de Comitè – Escola – Auxiliars de Taula, Representació Territorial i Categoria.

Cada temporada es crearan nous cursos on sereu matriculats de nou. D'aquesta manera tant cadascú de vosaltres com el CABQ-EABQ podrem tenir un històric tècnic de tots els col·legiats.

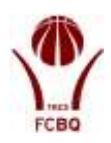

# Descripció de continguts:

## <u>Inici</u>

La pàgina d'entrada a l'Aula Privada té les següents característiques i continguts:

## **Notícies**

| The Control of Street Control of Street                                                                                                    |   | Anize and inclusion on the present Research     Anize and public and the present Research     Anize and public and the second state down                                                                                                    |
|----------------------------------------------------------------------------------------------------|---|----------------------------------------------------------------------------------------------------|
| And Annual Science and Annual Science     Annual Science and Annual Science and Annu |   | Contraction of efforts and efforts and the second state of the second state of the sec |
| Province of the second second se                                                                                                    |   | These Vision Advised MMA, while an Area services                                                                                                    |
| IIII<br>National I<br>National I                                                                                                    |   | (24A meta-on functionance: A gent diagond increase non-unal antimes) and second on the same of the region and<br>region production                                                                                                    |
| 100                                                                                                    | 5 | here an exercit.                                                                                                    |
|                                                                                                    |   |                                                                                                    |

introduïdes des del CABQ-EABQ, també podeu accedir des de Notícies del lloc dins del Menú principal.

A la part inferior dreta de la part de notícies apareix escrit Temes anteriors... que permet accedir a les notícies més antigues.

Clicant sobre l'opció Subscriu-me a aquets fòrum rebreu automàticament un mail al vostre compte de correu cada vegada que s'incorporin notícies a l'AVA.

|                                         | August and Companyages                     | Parmania Direve 0  | Notes and a second second | Areatrivate                                             |                                                               |
|-----------------------------------------|--------------------------------------------|--------------------|---------------------------|---------------------------------------------------------|---------------------------------------------------------------|
| r Pageos da las 1- Italica<br>regulação | dentes<br>Constal mais and associations    |                    |                           | •                                                       | Constant<br>Constant<br>Affrection<br>Total starting reliable |
| Agrees der Bur<br>Ersauten              | Deser                                      | investad part      | Anapostes                 | Generation and a second period                          |                                                               |
| Holicion dat the                        | Antal als recollads do res proves European | Aprenditation Alde |                           | Automationality Apr.<br>Ma, 15-lief 20-11, 20-01        |                                                               |
| LINESS LIVES                            | Chemina an els Alfonnes                    | ARNOVARIA ANA      | 0                         | Automatical series which<br>the fractional series which |                                                               |
| 6919                                    |                                            |                    |                           |                                                         |                                                               |

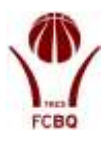

## Calendari

| A states  |                                                                                                    | CONTRACTOR OF THE OWNER OF THE OWNER OWNER OF THE OWNER OF THE OWNER OF THE OWNER OF THE OWNER OF THE OWNER OF THE OWNER OF THE OWNER OF THE OWNER OF THE OWNER OF THE OWNER OF THE OWNER OF THE OWNER OF THE OWNER OF THE OWNER OF THE OWNER OF THE OWNER OF THE OWNER OF THE OWNER OF THE OWNER OF THE OWNER OF THE OWNER                                                                                                    |
|-----------|----------------------------------------------------------------------------------------------------|----------------------------------------------------------------------------------------------------|
| a and the |                                                                                                    | and the second second second second second second second second second second second second second second second                                                                                                    |
| -         | Contraction of the second second second second second second second second second second second second second s                                                                                                    |                                                                                                    |
|           |                                                                                                    | and a second second sec |
| -         | And a second second sec | ALLELIN                                                                                                    |
|           | Test and address of the second                                                                                                    |                                                                                                    |
| dama -    |                                                                                                    |                                                                                                    |
| 1.00      | The second second                                                                                                    | and the second second se                                                                                                    |
| -         |                                                                                                    |                                                                                                    |
|           | + Instantini in the second                                                                                                    |                                                                                                    |
|           | Concernant in the second second                                                                                                    |                                                                                                    |
|           |                                                                                                    |                                                                                                    |
|           |                                                                                                    |                                                                                                    |
|           | ine .                                                                                                    |                                                                                                    |
|           | Transcription of                                                                                                    |                                                                                                    |
|           | Transmission A                                                                                                    |                                                                                                    |
|           | Construction of Specific and                                                                                                    |                                                                                                    |
|           | and the second second sec                                                                                                    |                                                                                                    |

A la part dreta de la pàgina trobareu un calendari, on restaran assenyalades les dates on hi hagin activitats programades.

Al passar el ratolí sobre una de les dates marcades s'obre una petita pantalla que ens indica l'activitat que es realitza en aquella data.

En clicar sobre l'activitat s'obre una pantalla que permet personalitzar les vistes del calendari.

També hi ha la possibilitat de clicar sobre el mes (al calendari) i obrir una vista mensual de les activitats proposades.

En tots dos casos, aquesta eina permet fer una exportació del calendari a l'agenda de l'OUTLOOK.

Com en gairebé totes les pàgines de l'AVA existeixen múltiples opcions de personalització, com ara crear entrades personals a l'agenda (només seran vistes per l'usuari).

| ARTING ST.                                                                                                    | 11111                   | a a come | -    |              |                        |     |               |                               |
|----------------------------------------------------------------------------------------------------|-------------------------|----------|------|--------------|------------------------|-----|---------------|-------------------------------|
| And a second second sec |                         |          |      |              |                        |     | 10.000 00.000 |                               |
| -                                                                                                    | Name and Address of the | 5        |      |              |                        |     | No concerned  | Congression<br>February       |
|                                                                                                    |                         |          |      | aufuten 2011 |                        |     | -             | - better a                    |
| Conceptible                                                                                                    |                         |          |      |              |                        |     | C.            |                               |
|                                                                                                    | 9                       | 8        | 3    |              | 8                      | - 8 | Inclusion of  | 414100                        |
|                                                                                                    | ÷                       | 1        | - 10 | 14           | *                      | 1   |               | 1 2 2 1<br>- 0 0 4<br>- 0 0 0 |
|                                                                                                    |                         |          |      |              |                        |     |               | 10.00 A                       |
|                                                                                                    |                         | -        |      |              |                        | 1   | -             |                               |
|                                                                                                    |                         | 1        |      |              |                        |     |               |                               |
|                                                                                                    | Internet grant          |          |      |              |                        |     |               | 1111                          |
|                                                                                                    | Toposition in pro-      |          |      |              | and a factor factor in |     |               |                               |

| 24 25 | 26 2 | 27 2 | 28 2 | 9     |                |       |       |   |
|-------|------|------|------|-------|----------------|-------|-------|---|
| 31    |      |      |      |       |                |       |       |   |
|       |      |      |      |       |                |       |       |   |
|       |      |      |      |       |                |       |       |   |
| ran   | Cale | end  | ari  |       |                |       | E     | ] |
| 4:40  | •    |      | octu | bre 2 | 2011           |       | •     |   |
| elila | dg   | dl   | dt   | dc    | dj             | dv    | ds    |   |
|       |      |      |      |       |                |       | 1     |   |
|       | 2    | 3    | 4    | 5     | 6              | 7     | 8     |   |
| met   | 1    | E    | sde  | ven   | ime            | nts   |       |   |
|       | 1    | dis  | sab  | te o  | ctu            | bre   | 8     |   |
| ri) i |      | Атез | T VO | LUNT  | ARI 1<br>nari) | (S'ob | re el |   |

Þ

1

8 7

22

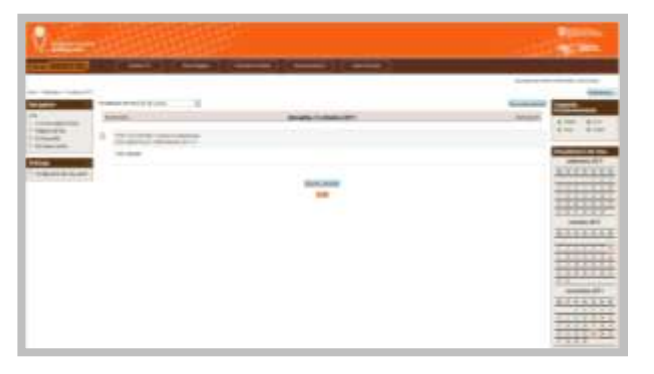

Calendari

3 4 5 6

octubre 2011

dg dl dt dc dj dv ds

10 11 12 13 14 15 17 18 19 20 21

4

16

23 30 31

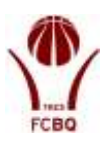

#### Cursos

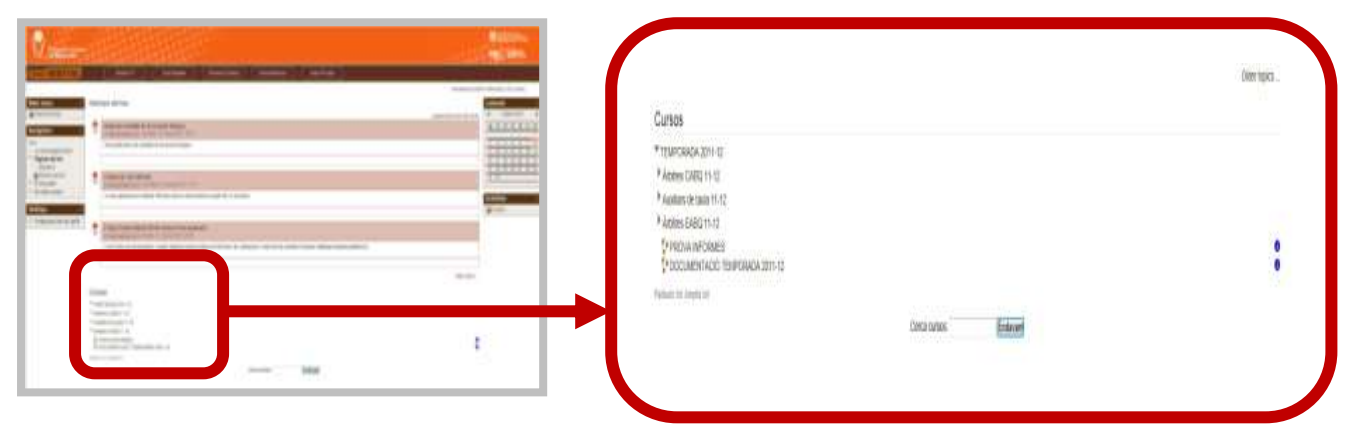

A la part inferior de la pàgina trobareu un llistat dels "cursos" disponibles en aquell moment. Com s'ha explicat anteriorment cada curs correspon a una categoria.

En aquest llistat trobareu dos tipus d'entrades:

TEMPORADA 2011-12

Arbitres CABQ 11-12

Auxiliars de taula 11-12
 Àrbitres EABQ 11-12

Els triangles corresponen a "carpetes" on estat contingudes altres "subcarpetes" o els llistats de categories. Quan el triangle té el vèrtex cap avall vol dir que la carpeta és oberta i el seu contingut és visible. Si el

triangle té el vèrtex de costat vol dir que el contingut de la carpeta no és visible.

| Barcelona                          |
|------------------------------------|
| Darcelona                          |
| Àrbitres Primera EABQ BCN 11-12    |
| Àrbitres Segona EABQ BCN 11-12     |
| Àrbitres Tercera EABQ BCN 11-12    |
| Arbitres Tercera EABQ BCN 11-12 NO |

Els triangles amb rodones són "cursos"- categories. Clicant sobre ells podreu accedir als continguts de cadascun d'ells.

| TEMPORADA 2011-12                                                                                |                                                                                        |
|--------------------------------------------------------------------------------------------------|----------------------------------------------------------------------------------------|
| Átottes CABQ 11-12                                                                               |                                                                                        |
| Auxiliars de taula 11-12                                                                         |                                                                                        |
| Aroles EABO 11-12                                                                                |                                                                                        |
| Daceona<br>Adotres Primera E/<br>Adotres Segona E/<br>Adotres Tercera E/<br>P Adotres Tercera E/ | NBQ BCN 11-12<br>NBQ BCN 11-12<br>NBQ BCN 11-12<br>NBQ BCN 11-12<br>NBQ BCN 11-12 NOUS |
| Girona                                                                                           |                                                                                        |
| * Lleida                                                                                         |                                                                                        |
| Tarragonà                                                                                        |                                                                                        |
| PROVA INFORMES<br>DOCUMENTACIÓ T                                                                 | EMPORADA 2011-12                                                                       |
| where the Lands hat                                                                              |                                                                                        |

Els usuaris teniu l'accés limitat únicament a la categoria a la que pertanyeu, i a la curs DOCUMENTACIÓ TEMPORADA 2011-12 on trobareu un resum de la documentació editada durant la temporada, així com test i vídeotest opcionals.

També podeu accedir a la vostra categoria clicant sobre **Els meus cursos** que es troba en el quadre **Navegació**.

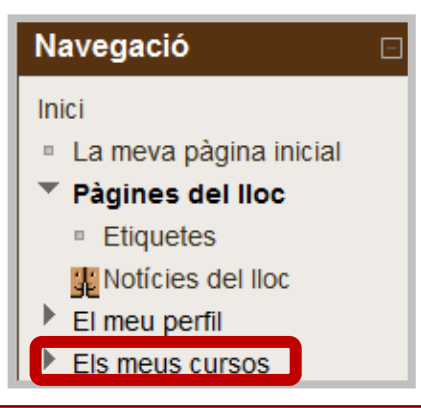

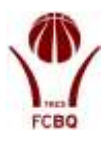

# Navegació Image: Comparison of the second of the second of

El requadre **Navegació** ofereix una sèrie d'opcions per accedir a les diferents seccions de l'Aula Virtual Arbitral.

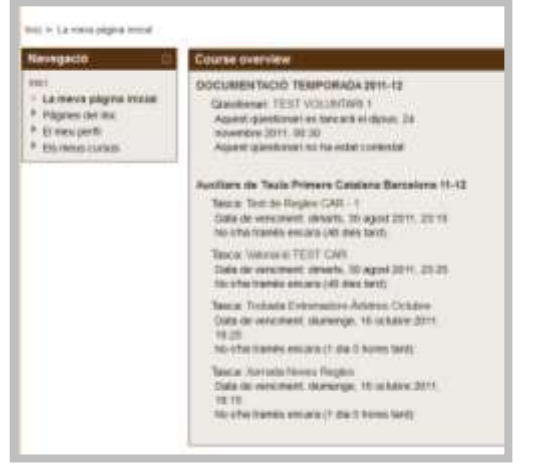

#### La meva pàgina inicial

Aquesta pàgina ens mostra totes les activitats realitzades a les categories a les que pertanyem, tant com àrbitres, informadors o coordinadors.

Clicant sobre qualsevol dels ítems podrem accedir directament a aquesta activitat. Podeu consultar el funcionament de les activitats al capítol "contingut de les categories".

#### Pàgines del lloc

Des d'aquest apartat podem accedir a l'àrea de notícies explicat anteriorment. Inicialment l'apartat d'etiquetes no estarà en funcionament. Més endavant serà activat.

#### Navegació

#### Inici

- La meva pàgina inicial
- Pàgines del lloc
- El meu perfil
  - Mostra el perfil
  - Missatges a fòrums
  - Missatges
  - Els meus fitxers privats
- Els meus cursos

#### El meu perfil

Aquest menú ofereix diferents opcions relacionades amb les nostres dades i opcions de missatgeria o accés a notícies.

L'AVA té bloquejada l'opció de modificar el perfil. Si detecteu que les vostres dades (mail, foto...) no són correctes poseu-vos en contacte amb ecab@basquetcatala.cat

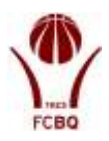

#### Mostra el perfil

| annine)                                                                                                  | -       |                      | Enna Magner Parlmanet Steller                                                                                                    | A LON A CLEMENT                     |
|----------------------------------------------------------------------------------------------------|---------|----------------------|----------------------------------------------------------------------------------------------------|-------------------------------------|
|                                                                                                    |         |                      | (m) and (                                                                                                    | and Physics Physics (Links (Darker) |
| wegacin 💼                                                                                                |         |                      | PEDRO FERNANDEZ LAGE                                                                                                    | Informers                           |
| <ul> <li>Las recons palginas institut</li> <li>Pilaganas abre desa</li> <li>El resula paselle</li> </ul> |         | And ACR VIS          | an initiatur                                                                                                    | March 1 March 1997                  |
| Montro al perfit                                                                                         | 1000    | Pater                | Enjarya                                                                                                    |                                     |
| Managan                                                                                                  |         | Patriacio            | Records.                                                                                                    |                                     |
| NTV - FORMAL BEAMER'S (CONSIME                                                                           |         | alasitrasse          | Textual representation of the second second s |                                     |
| Es meus consta                                                                                           |         | Paritis dal<br>Garti | OPDOW WECKNESS, DOCUMENTERSD, TEXENOLOGIA, ILLY VIC, Availante de Taxas AND Baryseines YI du, Availante de lande CER Baryseine II du, Availante de lande CER Baryseine II du, Availante de lande CER Baryseine II du, Availante de lande CER Baryseines II du, Availante de lande CER Baryseines II du, Availante de lande CER Baryseines II du, Availante de lande CER Baryseines II du, Availante de lande CER Baryseines II du, Availante de lande CER Baryseines II du, Availante de lande CER Baryseines II du, Availante de lande CER Baryseines II du du du du du du du du du du du du du                                                                                                    |                                     |
|                                                                                                    | Presser | Pressor              | Algonal, 22 andreadure (2011, 17 All (25 Ales & Success)                                                                                                    |                                     |
|                                                                                                    |         | Deriver              | Mindes. 17 Incluses 2011. ISING (Distance)                                                                                                    |                                     |

En aquesta pàgina trobareu les vostres dades personals, així com el llistat d'aquelles categories a les que teniu accés.

#### Missatges als fórums

Inicialment les opcions relacionades amb els fórum estan deshabilitades.

#### ció Catalia Argine Ti Area Private Tona Rada Novaltations PEORD FORMATCIC: ADD (Switch) tich frouged + Measure (restortoreates) [nothcartconversations] 107 La vostra llista de contactes actualment está buida Refut informers reducts 180 📱 JRANE TOHRES CORRO + 6 🗧 s intern a night un totaxas (des de la calegoni) la leta chitures valizas, a tinai de la leta tota · La neva pitche inclui Ceta una cres vernella que pernet eleman-la si ja hil has acabat file d'eleminar ju Papes of Ac. \* Breujefi 18/10/2011 11:25 🕴 Administradox RAK + 🔒 🛉 corr van els influmes Neitzeigen + Faunt perts 5/02011 11:05 🖁 CLEHENTE LOPEZ NAVITNEZ + 🛛 🖞 muthas gracias, an abrazo · Wesarges · Ex mus face points Bresons

#### **Missatges**

L'AVA disposa d'un servei de missatgeria intern.

Disposeu d'un buscador que permet trobar qualsevol persona inclosa en el sistema i enviar-li un missatge.

Existeix l'opció de crear una llista de contactes, enviar un missatge o revisar els missatges enviats i rebuts amb una persona.

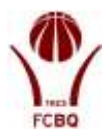

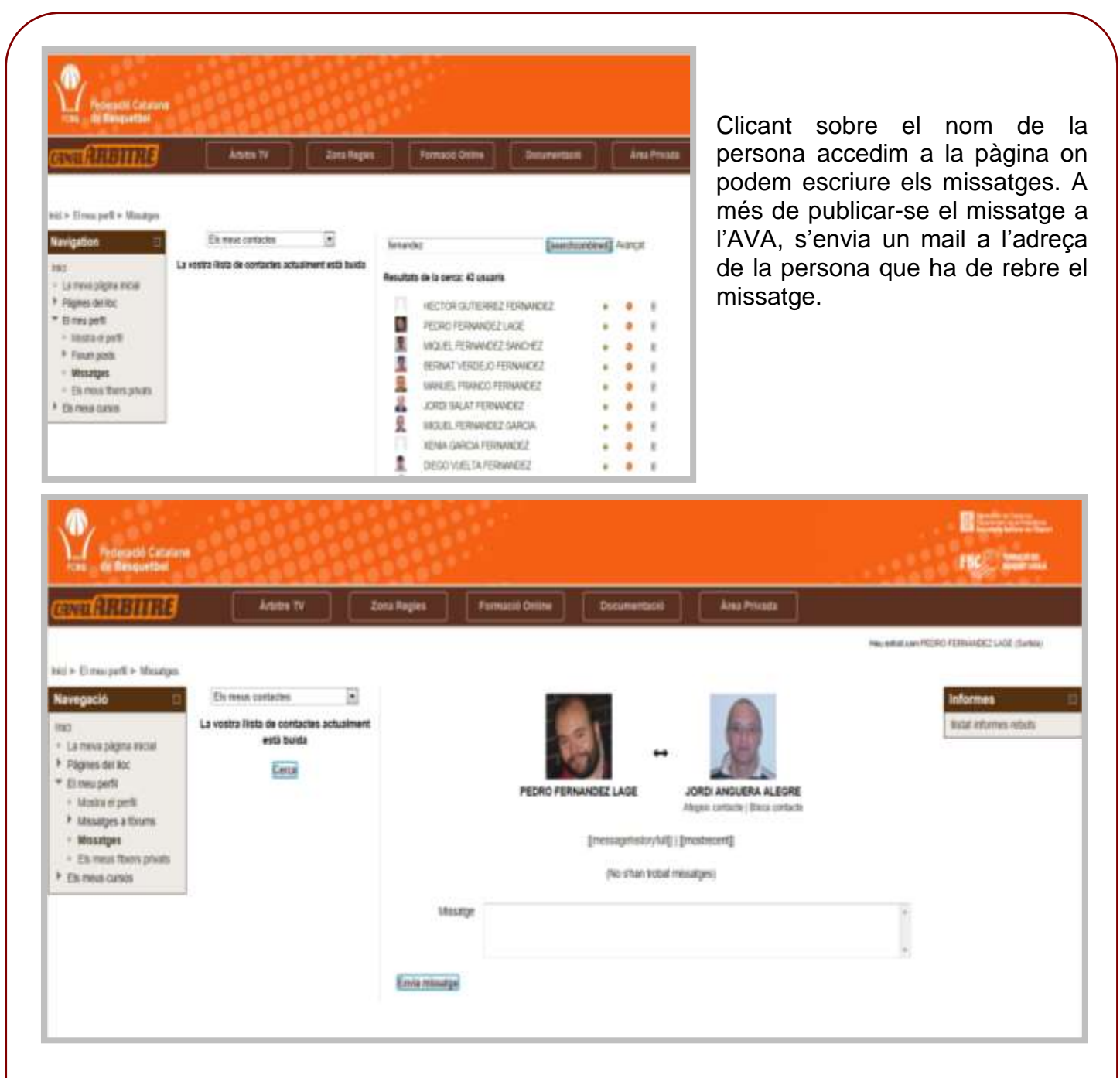

#### Els meus fitxers privats

El sistema AVA és una eina de formació *on line* pensada per fer el seguiment i avaluar els estudiants participants. Per aquest motiu disposa d'una eina per "entregar treballs". No és previst utilitzat aquesta eina de moment.

#### Els meus cursos

En aquest apartat trobareu el llistat de categories a les que teniu accés.